## IO CLICCO SICURO Procedura di registrazione

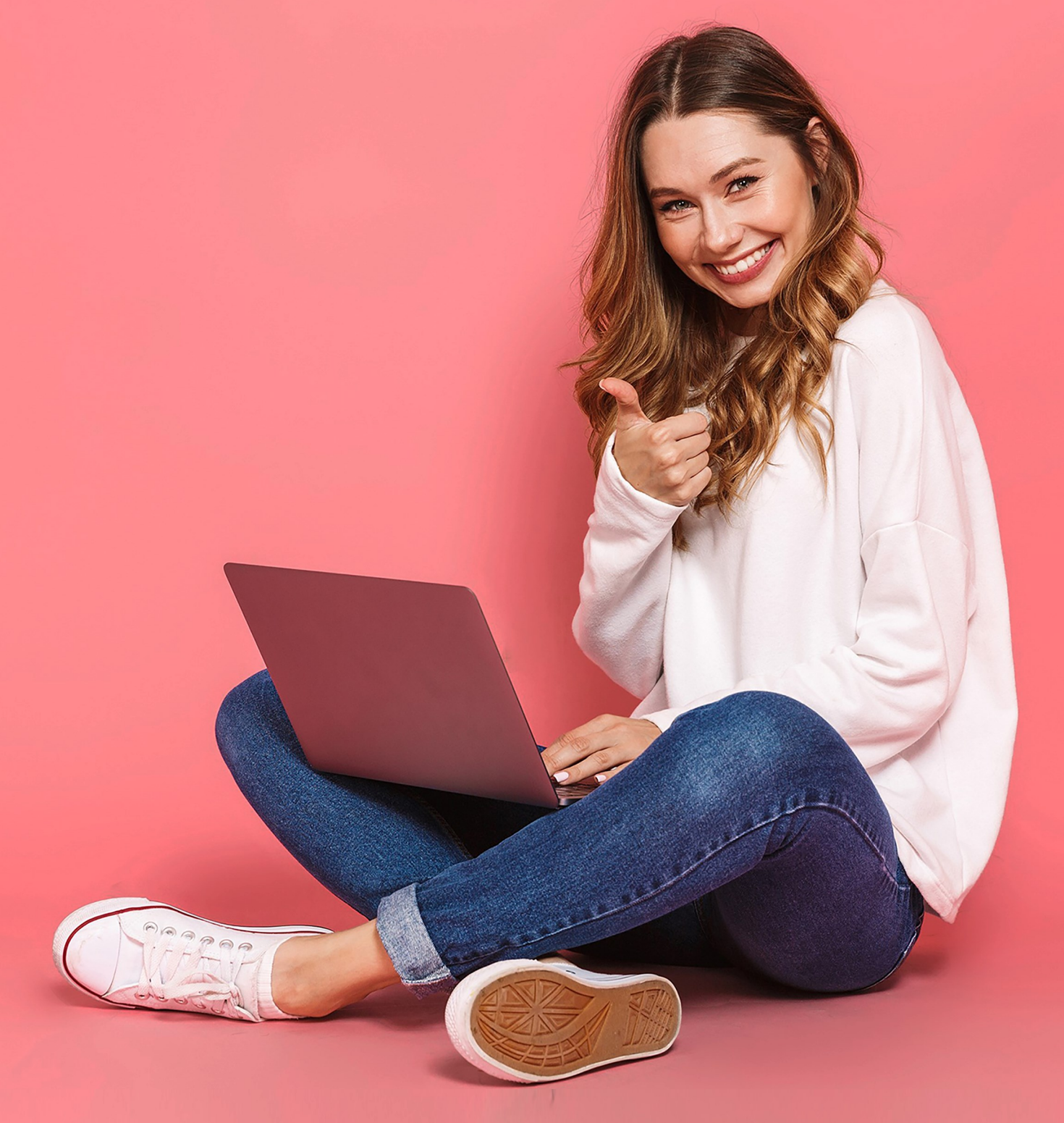

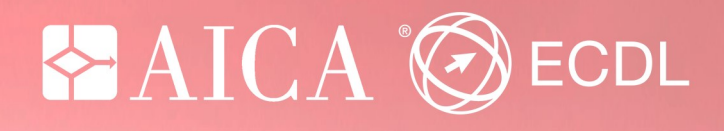

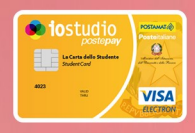

## Io Clicco Sicuro—Con ECDL Puoi! Procedura per il candidato

Il progetto i*ocliccosicuro - con ECDL puoi!*, permette a tutti gli studenti in possesso della "Carta iostudio" la possibilità di sostenere gratuitamente l'esame *IT Security* e di accedere alla piattaforma online www.micertificoecdl.it per prepararsi.

Lo studente avrà a disposizione 12 mesi dall'attivazione del progetto per prepararsi e due tentativi di esame da sostenere presso uno dei Test Center ECDL aderenti all'iniziativa.

Ricordati che, se vorrai **completare il percorso di certificazione ECDL**, potrai trasferire l'esame IT-Security già superato sulla **Skills Card** ECDL.

Per sapere di più sulla certificazione ECDL, la Patente Europea del Computer, che ti dà Crediti Formativi Scolastici, visita il <u>sito</u>.

Superare l'esame IT Security è un passo importante nel percorso di **crescita**, **formazione** e **certificazione** delle tue competenze informatiche, indispensabili per essere a pieno titolo un cittadino del mondo digitale.

Per maggiori informazioni o supporto contattare il numero 02-7645501 oppure scrivere a <u>iocliccosicuro@aicanet.it</u>

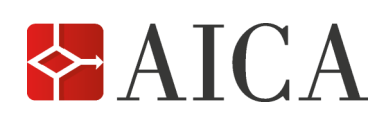

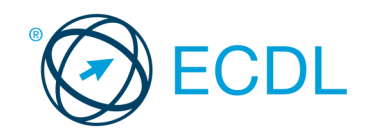

- 1. Effettuare sul portale loStudio-la carta dello studente la login studenti \*
- 2. Selezionare, nella parte inferiore della Home page, l'offerta **Corsi di Informatica**

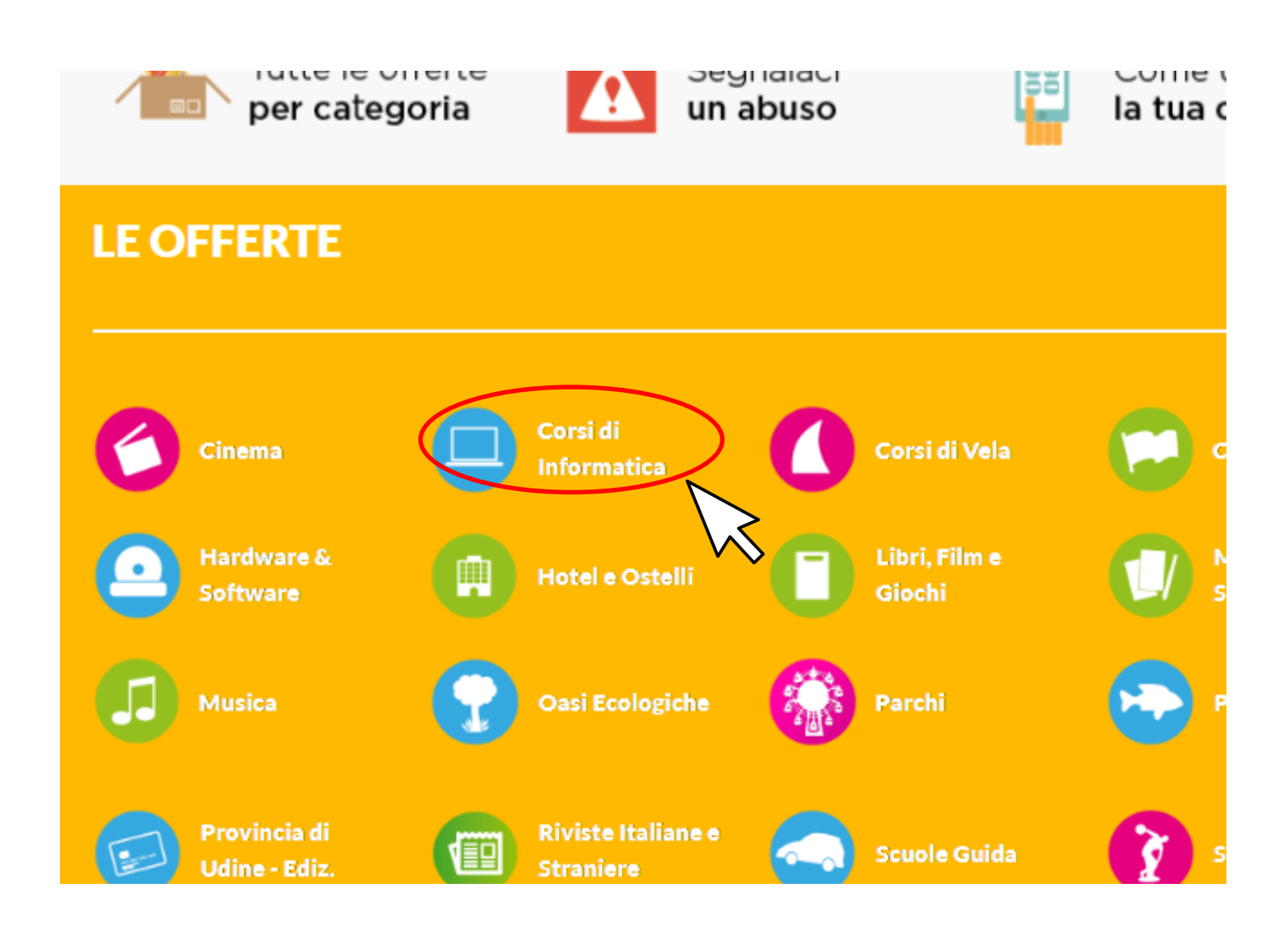

\* in caso di problemi con la login al portale lostudio - La carta dello studente contattare il webmaster all'indirizzo mail <u>iostudio@istruzione.it</u>

- 3. Scegliere la convenzione di AICA <u>locliccosicuro con ECDL puoi</u>
- 4. Per accedere alla convenzione bisogna cliccare il bottone verde "VAI" \*

| C 🗈 iostudio.pubblica.istruzione.it/web/studenti/dettaglio-convenzione/-/dettaglioconvenzioneview/dettaglio/123/0                                                                                                    |                                                                                                    |               |                         | ☆ 🕹  |
|----------------------------------------------------------------------------------------------------|----------------------------------------------------------------------------------------------------|---------------|-------------------------|------|
| <b>io</b> studio                                                                                                    |                                                                                                    | Menu 🕤        | 0 FABRIZIO GIUSEPPE PUN | zı 🕤 |
| La Carta dello Studente 📼                                                                                                    |                                                                                                    | ioPartecipo 👻 |                         |      |
| La Carta dello Studente   manuali, laboratori, test - che ti servira per pri   Superare l'esame IT Security sarà un passo in   crescita, formazione e certificazione delle tue   indispensabili per essere a pieno titolo un citi   INFORMAZIONI CONVO   Come usufruire della convenzione:   Fai LOGIN con la tua Utenza e Password, se   categoria "Corsi di Informatica" e visita il det   "locliccosicuro - con ECDL puoi".   Clicca sul pulsante VAI e scopri tutti i vantagi   Security di ECDL.   Data scadenza: un anno dall'attivazione della   su micertificoecdI.it   Vota questa convenzione:   Vota questa convenzione:   Cifica sul pulsante VAI e scopri tutti i vantagi   su micertificoecdI.it | ioApprendo v<br>eparare l'esame in autonomia.<br>acompetenze informatiche,<br>tadino del mondo digitale.<br>ENZIONE<br>leziona tra le "OFFERTE" la<br>taglio della convenzione<br>gi e i materiali del modulo IT-<br>a propria utenza<br>TIVALA!<br>PUOI USARE<br>BIDO ONLINE | ioPartecipo Ϛ | News&info →             |      |

\* se il bottone non compare controllare di essere loggati al portale iostudio – la carta dello studente

5. Compilare la form di registrazione facendo attenzione ai dati inseriti, in quanto saranno i dati utilizzati per l'erogazione della **Skills Card iocliccosicuro** 

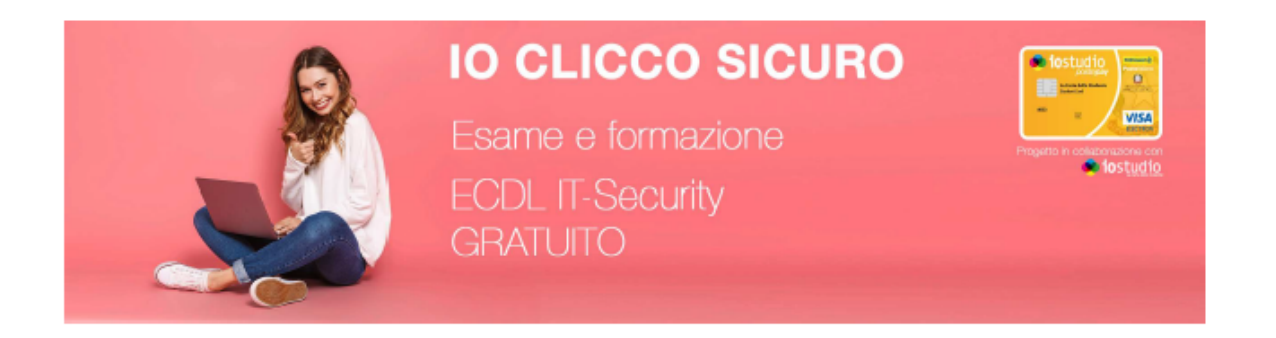

## Registrazione

| Nome (*)                 |            |
|--------------------------|------------|
| Cognome (")              |            |
| Sesso (")                | м          |
| Pass word (*)            |            |
| Conferma Password<br>(ෆි |            |
| Codice Fiscale (*)       |            |
| Email (*)                |            |
| Conferma email (*)       |            |
| Luogo di nascita (*)     |            |
| Data di nascita (")      | 20/01/2001 |
| Cellulare                |            |

6. Cliccato sul bottone registrati il sistema avviserà con un messaggio di accedere alla email per confermare la registrazione

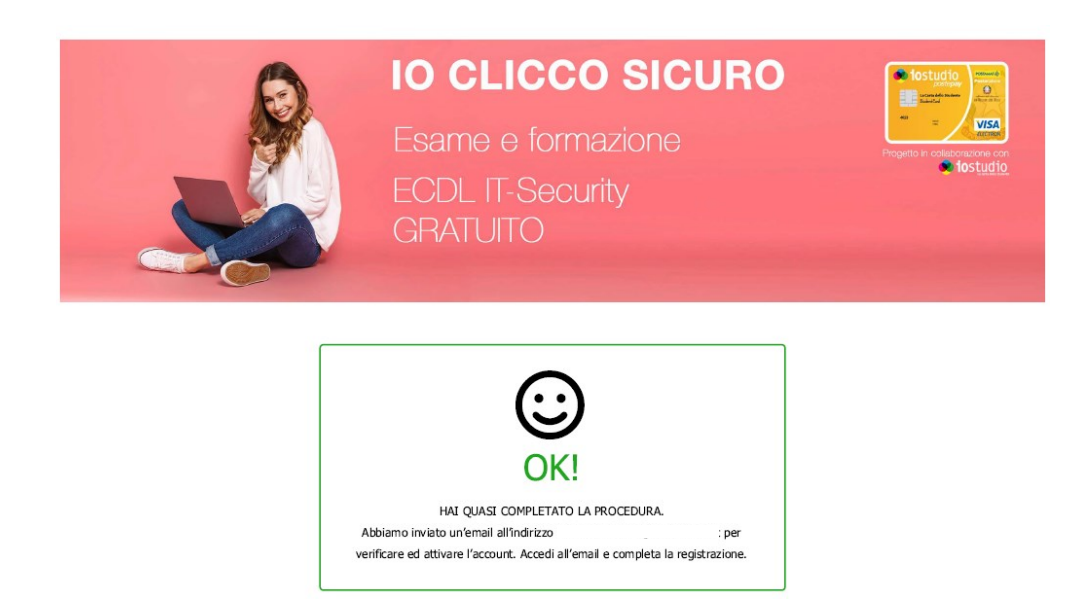

7. Verrà inviata una email, con oggetto loStudio—conferma account, all'indirizzo inserito nella form di registrazione con un link da cliccare per confermare l'account \*

Gentile

hai indicato per registrarti a iocliccosicuro. Per CONFERMARE e ATTIVARE questo indirizzo email, fai clic sul collegamento di seguito riportato:

https://iostudiounicotesting.webscience.it/confirm?token=MDRhNDZmMzgtYjZkNy00ZmQ0LTk2ZGYtMzIzZTEzOGJkZjM0

La registrazione non sarà attiva finchè l'indirizzo email non sarà verificato.

Perchè hai ricevuto questa email? AICA richiede la verifica ogni volta che un indirizzo email viene registrato. Se non sei stato tu ad inoltrare questa richiesta, puoi ignorare questa email. Se hai bisogno di supporto puoi contattare i nostri uffici al numero 02-7645501.

Cordiali saluti,

Supporto AICA

AICA - Associazione Italiana per l'Informatica e il Calcolo Automatico

\*nel caso in cui l'email non sia pervenuta, verificare la casella spam in alternativa è possibile accedere nuovamente alla form di registrazione, verificare i dati inseriti e modificarli

8. Dopo aver cliccato sul link verrà confermata l'attivazione dell'account e comunicato il numero di **Skills Card assegnato** 

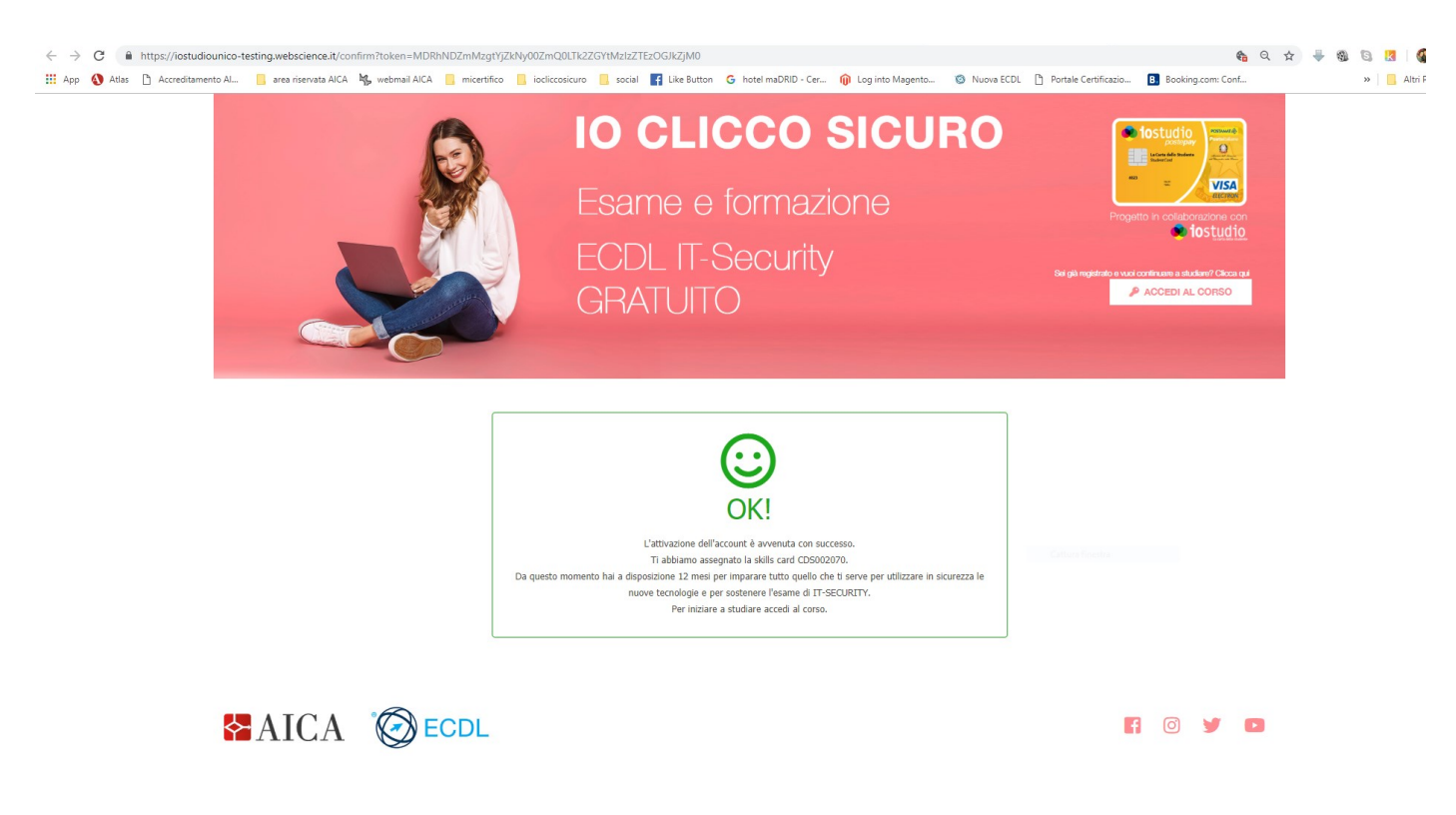

9. Verrà inviata una email, con oggetto loStudio—fine procedura, all'indirizzo inserito nella form, dove sarà riportato il numero di Skills Card assegnato, e le credenziali per accedere alla piattaforma di formazione www.micertificoecdl.it, scelte in fase di registrazione, per iniziare a studiare il modulo IT-Security che si sarà attivato in automatico.

Gentile

l'attivazione dell'account è avvenuta con successo.

Ti abbiamo assegnato la skills card CDS002070.

Da questo momento hai a disposizione 12 mesi per imparare tutto quello che ti serve per utilizzare in sicurezza le nuove tecnologie e per sostenere l'esame di IT-SECURITY. Per iniziare a studiare accedi al corso della piattaforma <u>www.micertificoecdl.it</u> con le credenziali che hai comunicato al momento della registrazione:

UTENTE: 1

PASSWORD: iocliccosicuro

Se hai bisogno di supporto puoi contattare i nostri uffici al numero 02-7645501.

Cordiali saluti,

Supporto AICA

AICA - Associazione Italiana per l'Informatica e il Calcolo Automatico

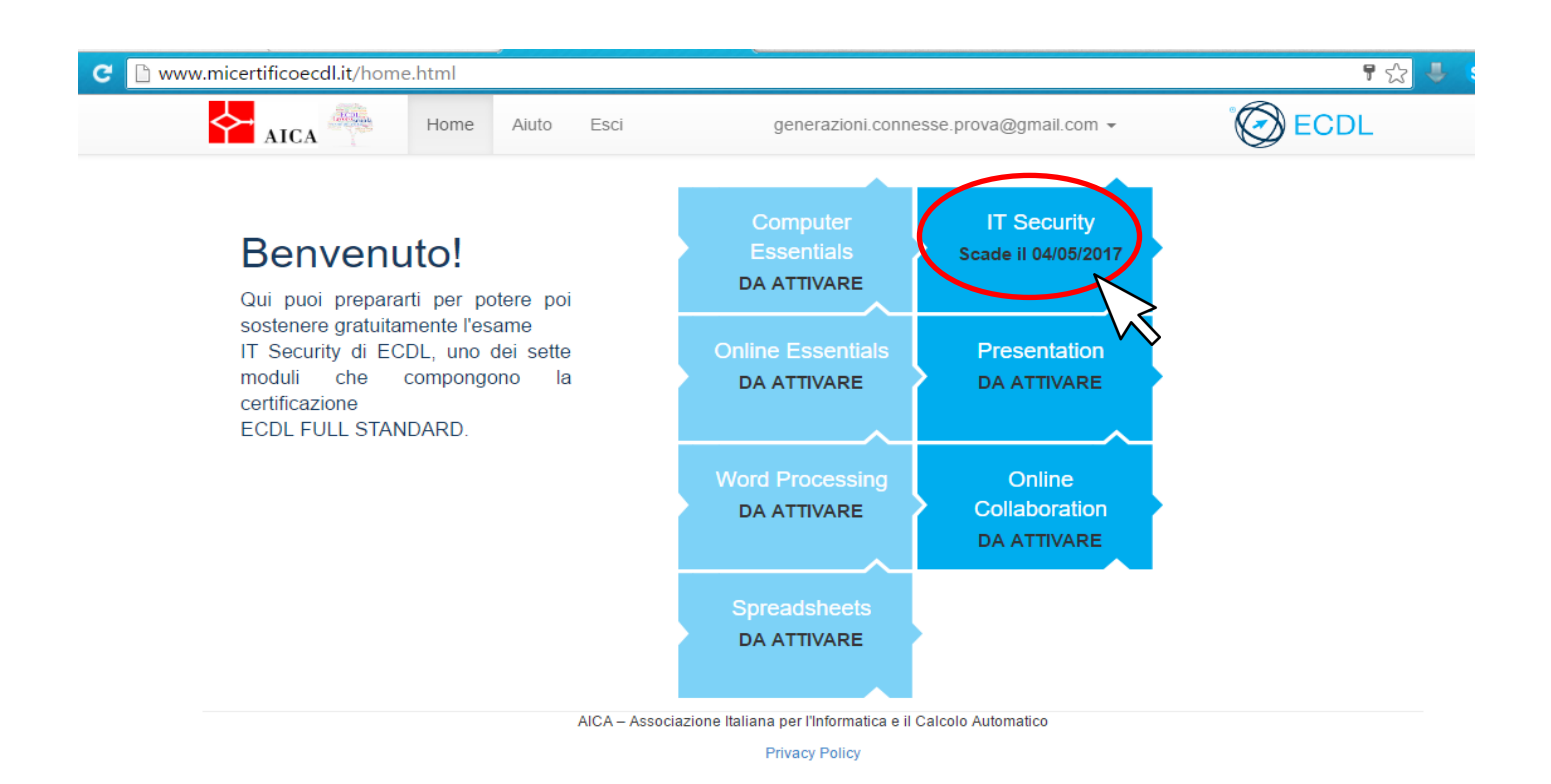

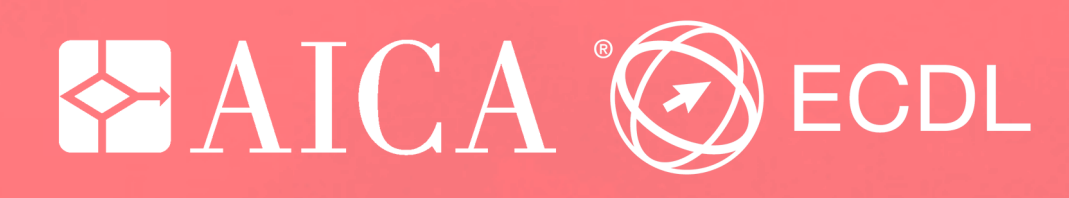

www.aicanet.it

www.ecdl.it